General Installation Guide for Mac:

- 1) Please visit the link <a href="https://www.minitab.com/en-us/downloads/">https://www.minitab.com/en-us/downloads/</a>
- 2) Choose Try Minitab Free for 30 days

|                                                                                                    | Using Minitab <sup>®</sup> 1                                                                                                    |
|----------------------------------------------------------------------------------------------------|----------------------------------------------------------------------------------------------------|
| <sup>le</sup> Minitab <sup>®</sup>                                                                                    |                                                                                                    |
| Important Note for Multi-User Installations: Before updating to Min                                                   | itab, you should first verify you have the latest version of the License Manager                                                                                           |
| <ul> <li>you plan to mass deploy utilizing a software asset management tool,</li> </ul>                               | please download the Minitab Mass Deployment Package.                                                                                                    |
| Minitab Statistical Software                                                                                          | Minitab Mass Deployment Package                                                                                                    |
| Download Minitab below (64-bit only). The installation file<br>includes all license types and all languages. (647 MB) | The Mass Deployment Package is required for a managed<br>deployment of Minitab. All languages are included. See the<br>Minitab Deployment Guide for more details. (647 MB) |
| TRY MINITAB FREE FOR 30 DAYS                                                                                          |                                                                                                    |
| O DOWNLOAD DESKTOP APP (LICENSE REQUIRED)                                                                             |                                                                                                    |
| Developed                                                                                                    | Download                                                                                                    |
| Download                                                                                                    |                                                                                                    |

3) Fill the Form provided and Submit

| Access your Minitab Statistic:                                                | al Software trial in just two steps:  |
|-------------------------------------------------------------------------------|---------------------------------------|
| Complete the form below                                                       | 2                                     |
| <ol> <li>Look for our follow-up ema</li> </ol>                                | il with trial activation instructions |
|                                                                               |                                       |
| Please fill out the form                                                      | n below                               |
| Personal Information                                                          |                                       |
|                                                                               |                                       |
| irst Name*                                                                    | Last Name*                            |
| First Name*                                                                   | Last Name*                            |
| First Name*<br>Please complete this required field.                           | Last Name*                            |
| First Name*<br>Please complete this required field.<br>Nork / Academic Email* | Last Name*                            |
| First Name*<br>Please complete this required field.<br>Nork / Academic Email* | Last Name*                            |

- 4) Check Your email and choose the password as per the criteria and activate to download the Minitab for your system (mac)
- 5) Open your email to create password for confirmation and download the software.
- 6) Click on the setup file to install the software given in email and install the software
- 7) You will get access to both system software and web application.